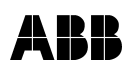

# Univerzální termostat s týdenními spínacími hodinami

## Stručný návod a praktické příklady nastavování

Tento ziednodušený návod slouží pro rvchleiší orientaci uživatele při instalaci a nastavování. Podrobné informace o možnostech termostatu naleznete v Návodu k instalaci a používání

## A. Instalace

## A.1 Připojení a montáž

K silové části připojte podle obr. napájecí vodiče L, N a vodič (vodiče) pro připojení ovládaného zařízení. Je-li pro ovládání zařízení třeba fázové napětí, propojte svorku L s příslušnou svorkou výstupního relé. Pokud hodláte používat snímač teploty 3292U-A90200 pro podlahové vytápění (nebo bezpotenciálový spínač pro dálkové ovládání termostatu), připojte jej ke svorkám 1, 2.

max. 10 A ı' -N -4 B B ABB 8 32920-& A00001 A0000  $\oplus$ Ð Ð Õ 8 A co 250 V 0 :Q) D Zátěž trvalé napájení Vnější snímač L' ... nízký tarif

Jestliže se pro elektrické vytápění využívá tzv. nízký odběrový tarif spínaný signálem HDO, doporučuje se zajistit trvalé síťové napájení - viz schéma vpravo (přiložené baterie jsou určeny pro zálohování chodu hodin zejména v případě nahodilých výpadků síťového napájecího napětí).

Silovou část upevněte do instalační krabice. Na silovou část přiložte designový rámeček (není součástí dodávky) a ovládací jednotku zasuňte opatrně konektorem do silové části.

## B. Ovládání

## B.1 Ovládací prvky

Regulátor se ovládá pomocí čtyř tlačítek, u nichž se rozlišuje krátký stisk (< 0,5 s) a dlouhý stisk (> 2 s). V dalším textu jsou tlačítka označena stejnými symboly jako na krytu a délka stisku je vyjádřena prázdným nebo plným symbolem - viz příklady v tabulce.

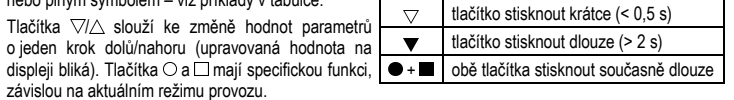

## B.2 Displej termostatu

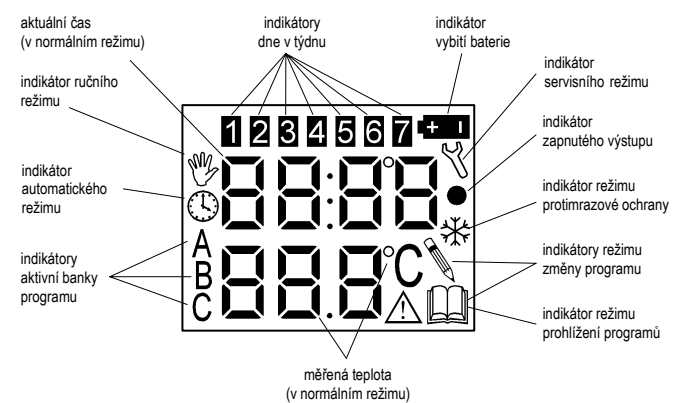

## C. Uvedení do provozu

#### C.1 Zálohovací baterie a první zapnutí

Přiložené knoflíkové alkalické baterie jsou určeny pro zálohování v případě nahodilých výpadků síťového napájení 230 V AC. Při výpadku výstupní relé nespíná, ale je zachován chod hodin, takže po obnovení napájení bude automatická regulace pokračovat. Proto se doporučuje baterie použít.

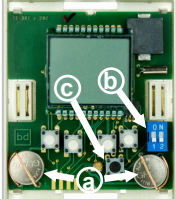

00:00

rtc

22 205

Vložení baterií: Do naznačeného místa vsuňte šroubovák (u typu 3292A na bocích, u typu 3292E nahoře a dole) a opatrně sejměte kryt ovládací části. Baterie vsuňte do držáků (a). Kladný pól (+) musí u obou směřovat nahoru. Obě páčky spínače (b) uveďte do horní polohy (ON). Je-li na displeji nekorektní zobrazení, na stiskněte mikrotlačítko (c) na plošném spoji.

Nasaďte kryt (zatlačte na něj svrchu v místě zobáčků, až zacvakne) a připojte síťové napětí 230 V AC.

### C.2 Zadání aktuálního času

Po zapnutí je na displeji zobrazeno "00:00 / rtc" a přístroj čeká 1,5 min na zadání času: tlačítky ▽/△ nastavte hodiny a stiskněte tlačítko ○. Stejně nastavte minuty a číslo dne v týdnu (pondělí = 1). Zadání ukončete tlačítkem .

Poté přístroj přejde do protimrazového režimu se stálým nastavením teploty na 7 °C a funguje jako prostorový termostat s manuálním nastavením teploty - požadovanou teplotu lze změnit tlačítky ∇/△ (měřená teplota se zobrazuje dole). Svítící tečka vpravo na displeji znamená, že je výstup zapnutý (topí).

<u>|</u> |°C Pokud chcete, aby se teplota vytápěného prostoru během dne měnila samočinně, musíte do paměti zadat spínací programy, podle nichž má regulace probíhat, a navolit automatický režim (viz odst. D.3). Čas lze nastavit kdykoliv později – viz příklad v odst. D.1.

#### C.3 Volba funkce termostatu

Přístroj může fungovat jako klasický prostorový termostat, podlahový termostat pro doplňkové podlahové vytápění nebo jako kombinovaný termostat pro podlahové vytápění.

## a) Prostorový termostat

Od výrobce je přístroj nastaven jako prostorový termostat (pro měření a vyhodnocování teploty se používá vestavěný snímač). Chcete-li využívat dálkové ovládání termostatu pomocí spínače, je nutné vstoupit do servisního režimu (viz kap. 7.12 podrobného návodu) a provést nastavení podle 7.12.2, bod b).

#### b) Podlahový termostat

V tomto případě se teplota měří pouze prostřednictvím snímače 3292U-A90200 zabudovaného v podlaze (vestavěný snímač není funkční). Podlahovou funkci je nutné navolit v servisním režimu (kap. 7.12) - provést nastavení podle odst. 7.12.2, bod c). Byl-li do podlahy omylem nainstalován snímač 3292U-Á90100, je nutné změnit v servisním režimu ještě způsob měření (viz 7.12.11).

## c) Kombinovaný termostat pro podlahové vytápění

V kombinovaném režimu se vlastní regulace provádí na základě údajů vestavěného prostorového snímače a podlahový snímač pracuje pouze jako limitní (hlídá maximální teplotu podlahy). Kombinovanou funkci je nutné navolit v servisním režimu (kap. 7.12) - provést nastavení podle odst. 7.12.2, bod d). Byl-li do podlahy omylem nainstalován snímač 3292U-A90100, je nutné změnit v servisním režimu ještě způsob měření (viz 7.12.11).

Pozn.: V servisním režimu je možné upravovat další parametry, které určují vlastnosti termostatu.

#### D. Základní nastavení

V této kapitole jsou použity symboly vyjadřující délku stisku jednotlivých tlačítek podle odst. B.1.

## D.1 Nastavení aktuálního času

#### Má být nastaveno např. 10:46, středa:

Po prvním připojení k napájení, příp. po stisku mikrotlačítka (c) na plošném spoji, na dis-00:00 pleji bliká vlevo "00". Je-li třeba čas nebo den v týdnu opraviť během provozu, stiskněte rtc současně ● + ▼.

Tlačítky ∇/△ nastavte hodiny (10) a stiskem ○ přejděte dále. Nastavte minuty (46), stiskněte ○ a zadejte číslo dne v týdnu (3). Zadání ukončete tlačítkem □ nebo pokračujte v opravě údajů pomocí O, ▽/△, ...

#### D.2 Ruční režim

Není-li v paměti zadaný žádný program, ruční režim (💖) se nastaví automaticky. Žádaná teplota je zobrazena na horním řádku displeje a lze ji změnit pomocí ▽/△. Aktuální měřená teplota je na spodním řádku displeje. Švítící tečka vpravo na displeji znamená, že je výstup zapnutý (topí).

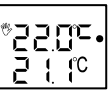

Chcete-li, aby se teplota vytápěného prostoru během dne měnila podle Vašeho přání, musíte do paměti zadat spínací programy, podle nichž má regulace probíhat, a navolit automatický režim (viz odst. D.3).

#### D.3 Zadávání spínacích programů a automatický režim

Má být nastaveno např. 20 °C od 08:00 do 16:30, potom 23 °C do 22:00, a poté 18 °C do 08:00 dalšího dne, s opakováním každý den v týdnu. Postupujte takto: 1. Pro vstup do programovacího režimu stiskněte ●. Pomocí ▽/△ nastavte první poža-

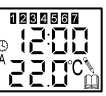

dovanou teplotu (20.0). Stiskněte () a nastavte čas, od kterého má teplota platit - pomocí ∇/△ nastavte hodiny (08), stiskněte O a pomocí ∇/△ nastavte minuty (00). Stiskněte O a pomocí ∇/△ navolte kombinaci dnů v týdnu, pro kterou má nový program platit (1-7). Program uložte pomocí □, nebo jej můžete dále upravovat pomocí O, ▽/△, ... □.

Přístroj poté přejde do automatického režimu ((3)). Je-li prodleva mezi stisky tlačítek delší než 15 s, program se neuloží!

2. Obdobně zadejte druhý spínací program: stiskněte ●, nastavte požadovanou teplotu (23.0), hodiny (16), minuty (30) a kombinaci dnů v týdnu (1-7). Program uložte pomocí .

3. Nakonec zadejte třetí spínací program: stiskněte ●, nastavte požadovanou teplotu (18.0), hodiny (22), minuty (00) a kombinaci dnů v týdnu (1-7). Program uložte pomocí 🗔

Poznámky:

a) V jednom kroku nelze pro nastavenou teplotu určit časový interval ("od – do"). Každý spínací program se skládá ze tří údajů: 1. požadovaná teplota; 2. čas, odkdy má být nastavená teplota platná; 3. den v týdnu (nebo jejich kombinace), pro který má být zadaná teplota aktivní. Aktivní teplota zůstává platná až do dalšího nejbližšího času, který je v paměti uložen.

b) Do programu lze zadat také stav "vypnuto" (termostat vůbec nereguluje). Pokud chcete, aby se vytápění od určitého okamžiku nezapínalo, stiskněte 🗢 a při zadání teploty přidržte nebo opakovaně stiskněte 🗸, dokud se nezobrazí "OFF". Poté stiskněte O a pokračujte v zadání požadovaného času a dnů v týdnu.

c) Pokud je paměť již zcela zaplněná, ozve se při stisku ● pípnutí, na displeji se zobrazí "FULL" a přístroj přejde do režimu prohlížení programů (paměť je nutné uvolnit vymazáním alespoň 1 programu – viz D.6).

d) Jednotlivé spínací programy se ukládají do aktivní banky paměti (jako první se nastaví banka A). Chcete-li vytvořit další sadu programů např. v bance B, navolte v automatickém režimu tlačítkem 🗆 banku B a roveďte zadání podle výše uvedeného postupu.

#### D.4 Volba banky paměti

Banky se přepínají v automatickém režimu cyklicky (A-B-C-A-...) opakovaným stiskem 🗆 Zadáte-li do nich různé spínací programy, můžete je potom snadno přepínat tlačítkem 🗌.

### D.5 Prohlížení uložených programů

Tento režim se vyvolá stiskem tlačítka O v automatickém režimu ((3). Na displeji se zobrazí parametry aktuálního spínacího programu (tj. podle kterého se právě reguluje): požadovaná teplota, spínací čas a den, pro který program platí. Stiskem  $\nabla / \triangle$  se zobrazí předchozí/následující program.

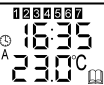

16:35

1284586

16:35

LLC C 3

Spínací programy se nezobrazují v pořadí, v jakém byly uloženy do paměti, ale tak, jak se skutečně vykonávají podle zadaných časů v jednotlivých dnech. To platí i pro programy platné pro více dní v týdnu (v ta kovém případě svítí současně indikátory všech platných dní a indikátor právě prohlíženého dne bliká).

Jestliže znovu stisknete ○ (nebo do 15 s není stisknuto žádné tlačítko), přístroj se vrátí do automatického režimu. 1234567

Parametry zobrazeného spínacího programu je možné upravit (po stisku 🔳) nebo lze vložit nový program (stiskem 
)

#### D.6 Mazání uložených programů

#### Vymazání jednoho programu

Nejprve je nutné vyvolat režim prohlížení programů a tlačítky ∇/∆ navolit program, který stiskem tlačítka 🗆 se zobrazený program vymaže. Není-li tlačítko 🗍 stisknuto do 4 s, program zůstane zachován a obnoví se automatický režim.

#### Vymazání všech programů aktivní banky paměti

Nejprve je třeba tlačítkem 🗌 zvolit banku paměti, která má být smazána (A, B, C). Současným stiskem ●+▲+■ se zobrazí "dEL"/"ALL" a následným stiskem tlačítka □ se všechny programy aktivní banky vymažou. Není-li tlačítko 🗌 stisknuto do 4 s, všechny programy zůstanou zachovány a obnoví se automatický režim.

Další možnosti nastavení a provozních režimů naleznete v podrobném Návodu k instalaci a používání.

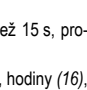